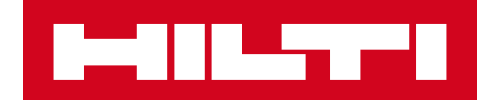

# V2.6 JULKAISUTIEDOTE

### Hilti ON!Track

Julkaisun päivämäärä: 10.6.2017

| 1     | Julkaisu lyhyesti                                                              | 2   |
|-------|--------------------------------------------------------------------------------|-----|
| 2     | Uudet ominaisuudet                                                             | 3   |
| 2.1   | Raportit suunniteltu uudelleen verkkosovelluksessa                             | 3   |
| 2.1.1 | Uuden raporttisivun yleiskatsaus                                               | 3   |
| 2.1.2 | Raportti näyttää ja tuntuu paremmalta                                          | 4   |
| 2.1.3 | Raporttimallien luonti ja tallentaminen                                        | 5   |
| 2.1.4 | Tarkastele viimeisimpiä raportteja                                             | 7   |
| 2.1.5 | Suorita raportti mallista                                                      | 8   |
| 2.1.6 | Oletusmallit                                                                   | .10 |
| 2.1.7 | Hiltin oletusraporttimallit                                                    | .10 |
| 2.1.6 | .1 Hiltin uusien kalustojen raportti                                           | .10 |
| 2.1.6 | .2 Hilti-kaluston palautusmalli                                                | .10 |
| 2.1.6 | .3 Palautettujen kalustojen malli                                              | .11 |
| 2.1.6 | .4 Hilti-järjestelmän yhteystila                                               | .11 |
| 2.2   | Täydelliset huollot mobiilisovelluksella                                       | 12  |
| 2.2.1 | Avoimen huollon sulkeminen                                                     | .13 |
| 2.3   | Mobiilisovellus tallentaa kirjautumistiedot                                    | 15  |
| 2.4   | Tallennetut taulukkonäkymät                                                    | 15  |
| 2.5   | Skannattavat konttien ja työntekijöiden sijainnit                              | 17  |
| 2.5.1 | Skannattavissa olevan sijainnin luonti konteille ja työntekijöille             | 17  |
| 2.5.2 | Kontin tai työntekijän sijainnin siirto                                        | .19 |
| 2.6   | Uudet kielet                                                                   | 21  |
| 3     | Parannukset                                                                    | 21  |
| 3.1   | Asiaankuuluvat työkalutiedot ovat nyt katsottavissa Hilti-kalustoa lisättäessä | 21  |
| 3.2   | Korjauksen vaihtotiedot Hilti-kalustoa lisättäessä                             | 22  |

| 3.3 | Haun parannukset mobiilisovelluksessa           | 23 |
|-----|-------------------------------------------------|----|
| 3.4 | Työntekijöiden nimet eroteltu ruudukkonäkymässä | 24 |
| 3.5 | Tietojen sivupaneeli käytettävissä sijainneissa | 24 |

#### 1 Julkaisu lyhyesti

Version V2.6 verkkosovelluksen raportointiosio on täysin uudenmallinen ja se nopeuttaa, helpottaa ja tehostaa raportointia. Lisäksi ruudukkonäkymiä voidaan nyt tallentaa suosikeiksi eikä usein käytettyjä näkymiä tarvitse enää luoda uudelleen. Mobiilisovelluksen kirjautumistiedot tallentuvat nyt muistiin, joten käyttäjät ovat aina kirjautuneina sisään. Lisäksi versio sisältää joitakin parannuksia ja korjauksia. Tämä asiakirja sisältää tarkempia tietoja ohjelmistoversion V2.6 ominaisuuksista.

#### 2 Uudet ominaisuudet

#### 2.1 Raportit suunniteltu uudelleen verkkosovelluksessa

Aiemmin raporttien luonti ja ajo vei paljon aikaa eikä raporttikäyttöliittymä ollut kovin helppokäyttöinen (katso alla oleva kuva).

|                                   |                                            |                          | Hilti ON!Track                        |
|-----------------------------------|--------------------------------------------|--------------------------|---------------------------------------|
| Dashboard 1 Locations TD A        | Assets 📩 Employees 鳽 Templates 투 Reports 🛢 | Charges                  | Transfers Hubert Virtos - Virtos Inc. |
| Available Reports                 | Applicable Filters for the selected report |                          |                                       |
| Assets                            |                                            | Report Typ               | EXCEL • Generate Reports              |
| All Assets                        | ✓ Asset Group                              | Asset Category           |                                       |
| Asset Transfer History            |                                            |                          |                                       |
| Transfer History by Identifier    | Angle Grinder                              | Status                   |                                       |
| Transfer History by Location      | Books<br>Breakers                          | State                    |                                       |
| Certificates                      |                                            | Asset Created Date Range |                                       |
| All expired certifications        | Employee                                   |                          |                                       |
| All active certifications         | Location                                   |                          |                                       |
| Services                          | Managed As                                 |                          |                                       |
| Services by time frame            | Manufacturar                               |                          |                                       |
| Overdue services (or services tha | Wandadurer                                 |                          |                                       |
| Service History                   |                                            |                          |                                       |
| Employee                          |                                            |                          |                                       |
| Valid Certificates                |                                            |                          |                                       |
| Expired Certificates              |                                            |                          |                                       |
| Hilti Asset Data                  |                                            |                          |                                       |

Uudelleen suunnitellulla käyttöliittymällä voidaan nyt laatia raporttisuodattimia, ja haluttu asettelu on paljon selkeämpi, nopeampi ja raportit ovat tallennettavissa niiden luonnin jälkeen. Lisäksi raporttihistoriaa seurataan, joten voit palata takaisin ja muokata menneitä rapotteja tai katsoa, mitä on tehty.

#### 2.1.1 Uuden raporttisivun yleiskatsaus

Uuden raporttisivun käyttöliittymä on paljon yksinkertaisempi ja se sisältää raporttimallit, viimeisimmät raportit, raporttitoimenpiteet, raporttiluokat ja oletusmallit, ja käyttäjien määrittelemät mallit ovat selkeästi eroteltuja. On olemassa yhteensä 14 esimääriteltyä oletusmallia, joita ei voi poistaa – ne kuvaillaan yksityiskohtaisemmin tämän asiakirjan jäljemmissä osioissa. Kaikki oletusmallit voidaan ajaa tai niitä voidaan käyttää uusien

tallennettavien mallien muokkaukseen ja luontiin. Kaikki luotavat mallit ovat käyttäjäkohtaisia eli ne eivät ole koko yrityksen nähtävissä.

| Papat     | Dashboard Locat      | ecent<br>orts tab<br>Assets & | Employees T | B Templates 🗧 Reports          | Report<br>actions                                |               |
|-----------|----------------------|-------------------------------|-------------|--------------------------------|--------------------------------------------------|---------------|
| templates | Ξ                    |                               | + Add       | 🖊 Edit  前 Delete 🍵 Duplicate F | Run                                              |               |
| tab       | Report Categories    |                               | -           | Report Name                    | T Description                                    | T Report Type |
|           | All Report Templates |                               | • 🗉         | Asset Predefined               | List of all assets separated by asset categories | y: as EXCEL   |
|           | Assat                |                               |             | Hillis templates               | Assets with Manufacturer 'Hilti' with the Co     | nnecti EXCEL  |
|           | 76361                |                               |             | N icon                         | Unregistered Hilti Assets. Apply filter on 'Hil  | ti Imp EXCEL  |
|           | Hilti Asset          |                               | • •         | Hilti Fleet Return             | Registered and unregistered Hilti Fleet Asse     | ts wit EXCEL  |
|           | Asset Transfer       |                               |             | Assets Returned to Hilti       | Collected/Returned Hilti Assets that are not     | yet r EXCEL   |
|           | Asset Certificate    |                               |             | Transfer History Report        | Transfer history report grouped by location.     | EXCEL         |
|           | Employee Certificate |                               |             | Asset Certificate Report       | List of assets certificates and which assets     | have EXCEL    |
|           |                      |                               |             | Employee Certificate Report    | Report on which employees have which em          | ploye EXCEL   |
|           | Employee             | Report                        | • 🗉         | Employee List                  | List of employees and their details.             | EXCEL         |
|           | Location             | categories                    | • 🖬         | Location List                  | Location list grouped by location type.          | EXCEL         |
|           | Scheduled Service    |                               | _ □         | Asset                          | Report of all assets and their charge setting    | s gro EXCEL   |
|           | Completed Service    |                               |             | Consc User defined             | Consolidated Location Charges for all close      | d cha EXCEL   |
|           |                      |                               |             | Scher templates                | List of the next service scheduled for each a    | asset EXCEL   |
|           |                      |                               |             | ICON                           | List of completed services for assets group      | ed by EXCEL   |
|           |                      |                               | • E         | asset transfer history         | Past transfers in last month                     | EXCEL         |
|           |                      |                               |             |                                |                                                  |               |

#### 2.1.2 Raportti näyttää ja tuntuu paremmalta

Raportin ulkoasu on parantunut yleisesti, koska Hilti-logo on poistettu ja sarake- ja riviväleille on luotu parempi rakenne.

| All assets PDF.pdf |                               |                                       |                   | 171            |                      |                    |              | ē            |           |           |                     |               |
|--------------------|-------------------------------|---------------------------------------|-------------------|----------------|----------------------|--------------------|--------------|--------------|-----------|-----------|---------------------|---------------|
|                    | All assets PDF                |                                       |                   |                |                      |                    | o Hilti logo |              |           |           |                     |               |
|                    | Scan Code / Alternate<br>Code | Manufacturer / Model /<br>Description | Asset Group       | Asset Status   | Current Location Nam | e Days at Current  | Managed As   |              |           |           |                     |               |
|                    | Category : As                 | set                                   |                   |                |                      |                    |              |              |           |           |                     |               |
|                    | 30000031                      | HP/Compaq                             | Computers         | Operational    | Feldkirch            | 37 Ov              | med          |              |           |           |                     |               |
|                    | 00000000                      | Unspecified/T453w/Sich                | 0                 | Occurring      | Duraha               |                    |              |              |           |           |                     |               |
|                    | 30000025                      | emeitsgstaltii<br>Scolch/D34          | Office stationen/ | Operational    | Buchs                | 41 OV              | med          |              |           |           |                     |               |
|                    | 30000032                      | Hitti/DX 460 MX/Radass                | Once stauonery    | Operational    | redución             | 3/ 04              | wied.        |              |           |           |                     |               |
|                    | 300000205                     | nail gun                              | Nail guns         | Operational    | Buchs                | 43 Ov              | med          |              |           |           |                     |               |
|                    | 200000225                     | Hilti/TE 3000/Badass                  | Brookers          | Operational    | Eeldkirch            | 27 0               | hor          |              |           |           |                     |               |
|                    | 300000220                     | HP/T56                                | Computers         | Operational    | Feldkirch            | 35 Ov              | med          |              |           |           |                     |               |
|                    |                               | Hilti/TE 3000/Badass                  |                   |                |                      |                    |              |              |           |           |                     |               |
|                    | 300000224                     | breaker                               | Breakers          | Operational    | Feldkirch            | 37 Ov              | med          |              |           |           |                     |               |
|                    | 300000259                     | Hiti/DX 460 MX/Badass                 | В                 | C              | P                    |                    | E            | G H          |           | J         | К                   | L             |
|                    |                               |                                       |                   | Scan Co        | ie /                 |                    |              |              |           |           |                     | Manufact      |
|                    |                               | 1 Scan Code                           | Alternate         | Code Alternate | Code Serial N        | umber Friendly Nar | ne Category  | Manufacturer | Model     | Has Image | Description         | Model / De    |
|                    |                               | Category :                            | Asset             |                |                      |                    |              |              |           |           |                     |               |
|                    | Dealer here                   |                                       |                   |                |                      |                    |              |              |           |           |                     | Unspecified/  |
|                    | For a drove                   | 3 30000026                            |                   | 30000026       |                      |                    | Asset        | Unspecified  | T453w     | Y         | Sicherheitsgstältli | cherheitsgstä |
|                    |                               | 4 30000031                            |                   | 30000031       | 8385                 | Comp               | Asset        | HP           | Compaq    | Y         |                     | HP/Compaq     |
|                    |                               | 5 300000032                           |                   | 30000032       | 6537                 | Таре               | Asset        | Scotch       | D34       | Y         |                     | Scotch/D34    |
|                    |                               |                                       |                   |                |                      |                    |              |              |           |           |                     | Hilti/DX 460  |
|                    |                               | 6 300000205                           |                   | 300000205      |                      |                    | Asset        | Hilti        | DX 460 MX | N         | Badass nail gun     | MX/Badass r   |
|                    |                               | 7 200000224                           |                   | 200000224      |                      |                    |              | 1.1341       | 75 3000   | . If the  | e is a Group        | DV. 5000      |
|                    |                               | 50000224                              |                   | 50000224       |                      |                    | Asset        | riiu         | 16 3000   | all "r    | w data" will t      | 2000          |
|                    |                               | 8 300000225                           |                   | 300000225      |                      |                    | Asset        | Hilti        | TE 3000   | N ovoilo  |                     | oto f         |
|                    |                               | 9 300000250                           |                   | 300000250      | 12456                | Keyboard           | Asset        | HP           | T56       | y avalla  | bie in a separ      | ale           |
|                    |                               |                                       |                   |                |                      |                    |              |              |           |           | sheet               | X 460         |
|                    |                               | 10 300000259                          |                   | 300000259      |                      |                    | Asset        | Hilti        | DX 460 MX | N         | Badass nail gun     | MX/Badass r   |

#### 2.1.3 Raporttimallien luonti ja tallentaminen

Voit luoda uuden raporttimallin klikkaamalla plus-kuvaketta uuden mallin lisäämiseksi.

|                                                                                                    | + | Add ø | 🖊 Edit 💼 Delete 📄 Duplicate 💽 Run | T |                                                       |           |
|----------------------------------------------------------------------------------------------------|---|-------|-----------------------------------|---|-------------------------------------------------------|-----------|
| port Categories                                                                                                 |   |       | Report Name                       | ٣ | Description T                                         | Report Ty |
| All Report Templates                                                                                            | 0 | Ξ     | Asset Inventory Report            |   | List of all assets separated by asset category: as    | EXCEL     |
| Annual Annual Annual Annual Annual Annual Annual Annual Annual Annual Annual Annual Annual Annual Annual Annual |   |       | Hilti System Connection Status    |   | Assets with Manufacturer 'Hilti' with the Connecti    | EXCEL     |
| Asset                                                                                                    | 0 |       | New Hilti Assets                  |   | Unregistered Hilti Assets. Apply filter on 'Hilti Imp | EXCEL     |
| Hilti Asset                                                                                                    |   |       | Hilti Fleet Return                |   | Registered and unregistered Hilti Fleet Assets wit    | EXCEL     |
| Asset Transfer                                                                                                  |   | Ξ     | Assets Returned to Hilti          |   | Collected/Returned Hilti Assets that are not yet r    | EXCEL     |
| Asset Certificate                                                                                               |   |       | Transfer History Report           |   | Transfer history report grouped by location.          | EXCEL     |
| Employee Certificate                                                                                            |   |       | Asset Certificate Report          |   | List of assets certificates and which assets have     | EXCEL     |
|                                                                                                    |   |       | Employee Certificate Report       |   | Report on which employees have which employe          | EXCEL     |
| Employee                                                                                                    |   |       | Employee List                     |   | List of employees and their details.                  | EXCEL     |
| Location                                                                                                    |   |       | Location List                     |   | Location list grouped by location type.               | EXCEL     |
| Scheduled Service                                                                                               |   |       | Asset Charge Settings             |   | Report of all assets and their charge settings gro    | EXCEL     |
| Completed Service                                                                                               |   |       | Consolidated Jobsite Charges      |   | Consolidated Location Charges for all closed cha      | EXCEL     |
|                                                                                                    |   |       | Scheduled Services Report         |   | List of the next service scheduled for each asset     | EXCEL     |
|                                                                                                    |   |       | Service History Report            |   | List of completed services for assets grouped by      | EXCEL     |
|                                                                                                    |   | 8     | asset transfer history            |   | Past transfers in last month                          | EXCEL     |

Lisää kaikki raporttitiedot ja klikkaa Jatka.

| Edit Report      | Template  |                                |                 | ×    |
|------------------|-----------|--------------------------------|-----------------|------|
| Template Details | Filters   | Layout                         |                 |      |
| Details          |           |                                |                 |      |
| Report Type      |           | Report Name                    | Report Category |      |
| EXCEL            | ,         | <ul> <li>All assets</li> </ul> | Asset           | v    |
| Description      |           |                                |                 |      |
| Report showing a | II assets |                                |                 |      |
|                  |           |                                |                 |      |
|                  |           |                                |                 | Next |

Määritä sitten haluamasi suodattimet. Voit joko valita kaikki suodattimet tai yksittäisiä suodattimia määrittääksesi tarkemmin juuri ne tiedot, joille haluat raportin ajettavan. Kun olet valinnut suodattimet, klikkaa Jatka.

| B-BILLING B         |                         |             |                |      |                         |
|---------------------|-------------------------|-------------|----------------|------|-------------------------|
| Dashboard 1 Lo      | Edit Report Temp        | late : Asse | t              | ×    | ansfers Hubert Virtos - |
| Templates G         | Template Details Filter | rs          | Layout         |      |                         |
| <u>EI</u>           | Select Filter Category  |             | Select Filters |      | ports                   |
| Report Categories   | Asset Category          | All         |                |      | igory T                 |
| All Report Template | Asset Group             | All         | Q Search       |      | hata                    |
| Asset               | Asset Template          | All         | Select All     |      |                         |
| Hilti Asset         | Asset Status            | All         | Commodity      |      |                         |
| Asset Transfer      | Asset State             | All         | Consumable     |      |                         |
| Asset Certificate   | Current Location        | All         |                |      | er.                     |
|                     | Default Location        | All         |                |      | Service                 |
| Filter              | Managed As              | All         | Filters        |      |                         |
| Location            | Manufacturer            | All         | available      |      |                         |
| Service             | Responsible Employee    | All         |                |      |                         |
| Completed Service   | Stock Level             | All         |                |      |                         |
|                     | Asset Date Range        |             |                |      |                         |
|                     | Back                    |             |                | Next |                         |
| L                   |                         |             |                |      | 1                       |
|                     |                         |             |                |      |                         |

Määrittele Asettelu-kohdassa sarakeluokat, jotka haluat sisällyttää raporttiin. Enintään 3 luokkaa voidaan ryhmitellä ja saraketietojen järjestys voidaan luokitella nousevaksi tai laskevaksi. Vedä ja pudota haluamasi saraketiedot ja klikkaa tallenna tai aja raportti, kun valmis.

| HILTTI              |                                          |                                                             | Hilti ON!Track                     |
|---------------------|------------------------------------------|-------------------------------------------------------------|------------------------------------|
| Dashboard 1 Lo      | Edit Report Template                     | ∋ : Asset                                                   | Ausfers Hubert Virtos - Virtos Ino |
| Templates G         | Template Details Filters                 | Layout                                                      |                                    |
|                     | Choose field categories                  | Please drag to re-arrange the fields as per your preference | Group-by<br>show here              |
| Report Categories   | Q Search                                 | Group Data By                                               | 7                                  |
| All Report Template | <ul> <li>Select All</li> </ul>           | \$ Asset Category                                           | :                                  |
| Asset               | <ul> <li>Asset Identification</li> </ul> | Included Data Columns                                       | cate                               |
| Hilti Asset         | Scan Code                                | Scan Code                                                   | /ou can sort                       |
| Asset Transfer      | Alternate Code                           | Alternate Code                                              | icking on the                      |
| Asset Certificate   | Scan Code / Alternate Co                 |                                                             | ellipsis                           |
| Employee Certi      | Serial Number     Friendly Name          | Serial Number                                               | Ascending Ce                       |
| Field               | Asset Details                            | Friendly Name                                               |                                    |
| categories          | Asset Category                           | Asset Category                                              | Descending                         |
| Location            | ✓ Manufacturer                           | Group By  Manufacturer Selected column                      |                                    |
| Service             | Model                                    | Model     be displayed in                                   | n the :                            |
| Completed Service   | Manufacturer / Model                     | report are listed                                           | here                               |
|                     | <ul> <li>Description</li> </ul>          | (can drag and to change or                                  | drop<br>der)                       |
|                     |                                          | Group-by (up                                                | save                               |
|                     | Back                                     | to 3) Save and E                                            | Exit Save and Generate Report      |

Tietoja on mahdollista ryhmitellä myös valitsemalla harmaa kuvake luokan oikealta puolelta.

2.1.4 Tarkastele viimeisimpiä raportteja

Voit tarkastella viimeisimpiä raportteja menemällä viimeisimpien raporttien osioon ja valitsemalla haluamasi raportin lataamalla tiedoston. **On tärkeää muistaa, että viimeisimmät raportit tallennetaan vain 7 päivän ajaksi.** 

|   |                                 |                             |                                                              |        | Hilti ON!Track                                                       |            |
|---|---------------------------------|-----------------------------|--------------------------------------------------------------|--------|----------------------------------------------------------------------|------------|
| ٨ | Dashboard 1 Locations TD Asset  | s 🚣 Employees 鳽 Templates 투 | Reports                                                      |        |                                                                      | <b>s</b> 🗸 |
|   | Templates Generated Reports     |                             |                                                              |        |                                                                      |            |
| 亩 | Delete                          | User need to go             | o to                                                         |        | 🗘 Refresh 🄝 📓 🔍 Search Generated Reports                             | ]          |
|   | Name T                          | Request D recent reports    | to s                                                         | т Туре | τ File                                                               |            |
|   | All assets - only unique assets | 04/26/2017 reports          | I                                                            | EXCEL  | Ł                                                                    |            |
|   | All assets                      | 04/26/2017                  | ISS                                                          | EXCEL  | Ł                                                                    |            |
|   | Asset certificates - open       | 04/26/2017 2:43 PM          | Success                                                      | EXCEL  | <u>.</u>                                                             |            |
|   | Completed services              | 04/26/2017 11:14 AM         | Success                                                      | EXCEL  | <u>.</u>                                                             |            |
|   | All locations                   | 04/26/2017 11:13 AM         | Success                                                      | EXCEL  | 4                                                                    |            |
|   | Transfers                       | 04/26/2017 11:09 AM         | Success                                                      | EXCEL  | <u>.</u>                                                             |            |
|   |                                 | on                          | IMPORTANT<br>Recent reports are<br>ly saved for past 7 days! |        | Reports can be<br>downloaded by<br>clicking on this<br>download icon |            |

#### 2.1.5 Suorita raportti mallista

Kun haluat tarkastella menneitä raportteja, mene luotujen raporttien osioon ja valitse haluamasi raportti lataamalla sen.

Suodattimia on aina mahdollista säätää raporttimallissa ennen raportin luontia.

| Generate F           | Report : asset transfo | er history                             | ×    |
|----------------------|------------------------|----------------------------------------|------|
| Filters              |                        |                                        |      |
| Report File Name     | asset transfer history |                                        |      |
| Select Filter Catego | ory                    | Select Filters                         |      |
| Asset ID             |                        | Colort All                             |      |
| Asset Group          | All                    | Please deselect to view filter values. |      |
| Locations            | All                    |                                        |      |
| Employees            | All                    |                                        |      |
| Confirmed By         | All                    |                                        |      |
| Transfer Date Ran    | ge                     |                                        |      |
|                      |                        |                                        |      |
|                      |                        |                                        |      |
|                      |                        |                                        |      |
|                      |                        |                                        |      |
|                      |                        |                                        |      |
|                      |                        |                                        |      |
| Cancel               |                        | Generate Re                            | port |

Kun haluat tarkastella luotua raporttia tai ladata sen, mene viimeisimpien raporttien kohtaan, viimeisin luomasi raportti näkyy luettelossa ylimpänä.

| Generate R            | eport : asset transfe  | er history                            | ×    |
|-----------------------|------------------------|---------------------------------------|------|
| Filters               |                        |                                       |      |
| Report File Name      | asset transfer history |                                       |      |
| Select Filter Categor | у                      | Select Filters                        |      |
| Asset ID              |                        | 72 Select All                         |      |
| Asset Group           | All                    | Blease deselect to view filter values |      |
| Locations             | All                    |                                       |      |
| Employees             | All                    |                                       |      |
| Confirmed By          | All                    |                                       |      |
| Transfer Date Range   | 2                      |                                       |      |
|                       |                        |                                       |      |
|                       |                        |                                       |      |
|                       |                        |                                       |      |
|                       |                        |                                       |      |
|                       |                        |                                       |      |
|                       |                        |                                       |      |
| Cancel                |                        | Generate Re                           | port |

Julkaisutiedote

#### 2.1.6 Oletusmallit

Oletusmalleja on yhteensä neljätoista. Kaikkia näitä malleja voidaan käyttää ja muuttaa (esim. suodattimia ja/tai asettelua) ja tallentaa sitten uudeksi malliksi.

#### 2.1.7 Hiltin oletusraporttimallit

Tämä versio tarjoaa kaikkien raporttiluokkien näyteraporttimallien ohella myös Hiltin raporttimalleja, jotka mahdollistavat Hilti-kalustojen eri ominaisuuksien raportoinnin.

| • | Report Name                    | Description                                                                            | τ  | Report Type T | Report Category |
|---|--------------------------------|----------------------------------------------------------------------------------------|----|---------------|-----------------|
|   | Assets Returned to Hilti       | Collected/Returned Hilti Assets that are not yet retired.                              |    | EXCEL         | Hilti Asset     |
|   | Hilti Fleet Return             | Registered and unregistered Hilti Fleet Assets with expected return date.              |    | EXCEL         | Hilti Asset     |
|   | New Hilti Assets               | Unregistered Hilti Assets. Apply filter on 'Hilti Import Date' when running the report | t. | EXCEL         | Hilti Asset     |
|   | Hilti System Connection Status | Assets with Manufacturer 'Hilti' with the Connection Status to Hilti Systems.          |    | EXCEL         | Asset           |

#### 2.1.6.1 Hiltin uusien kalustojen raportti

Suorittamalla tämän raporttimallin saat nopean yleiskuvan kaikista uusista Hiltikalustoista. Ne ovat lähiaikoina tuotuja kalustoja, joita ei ole rekisteröity ON!Trackiin. Valitse "Hilti-tuontipäivämääräalue" suoritusvaiheessa noutaaksesi kaikki Hilti-kalustot, jotka on toimitettu/tuotu ON!Trackiin tietyllä ajanjaksolla. Hilti-kaluston kaikkein viimeisin tuontipäivämäärä näytetään ensiksi.

| Hilti Import Date | Scan Code | Serial  | Number | Managed As | Material Number | Model        | Description                                    | Start/Delivery Date | Purchase Order<br>Number   | Fleet Inventory<br>Number | Fleet Organization<br>Reference Number | Fleet Cost Center |
|-------------------|-----------|---------|--------|------------|-----------------|--------------|------------------------------------------------|---------------------|----------------------------|---------------------------|----------------------------------------|-------------------|
| 25.04.2017        |           | 2210010 |        | Fleet      | 376375          | DX 462 HM    | Powder-actuated<br>tool DX 462 HM              | 30.03.2016          | ONITrack                   | INV12                     | Jobsite Schaan                         | 0030              |
| 25.04.2017        | 1034      | SN1034  |        | Fleet      | 376375          |              |                                                | 30.03.2018          | ON!Track Test<br>354353345 | INV12 345435 35 35        | Jobsite Schaan<br>34534                | 0030              |
| 25.04.2017        | 1033      | SN1033  |        | Fleet      | 376375          |              |                                                | 30.03.2018          | ON!Track Test<br>354353345 | INV12 345435 35 35        | Jobsite Schaan<br>34534                | 0030              |
| 25.04.2017        | 1032      | SN1032  |        | Fleet      | 376375          |              |                                                | 30.03.2018          | ONITrack Test<br>354353345 | INV12 345435 35 35        | Jobsite Schaan<br>34534                | 0030              |
| 06.04.2017        | 543545    | 2210001 |        | Fleet      | 376375          | DX 462 HM    | Powder-actuated<br>tool DX 462 HM              | 30.03.2016          | ONITrack Test              | INV12                     | Jobsite Schaan                         | 0030              |
| 14.03.2017        |           | 0110010 |        | Rented     | 2131538         | PR 2-HS A12  | Rotating laser PR 2-<br>HS A12                 | 03.05.2015          |                            |                           |                                        |                   |
| 14.03.2017        |           | 0110009 |        | Loaned     | 2017683         | PD 5         | Laser range meter<br>PD 5 MP2                  | 28.02.2012          |                            |                           |                                        |                   |
| 14.03.2017        |           | 0110007 |        | Owned      | 376375          | DX 462 HM    | Powder-actuated<br>tool DX 462 HM              | 17.06.2014          | SHOP STOCK                 |                           |                                        |                   |
| 14.03.2017        |           | 0110006 |        | Owned      | 2044306         | VC 20-U(M)-Y | cleaner VC 20-U-Y<br>230V                      | 17.06.2004          | SHOP STOCK                 |                           |                                        |                   |
| 14.03.2017        |           | 0110005 |        | Fleet      | 241389          | WSC 55       | 55                                             | 30.03.2016          | ON!Track Test              | INV11                     | Jobsite                                | 3424234           |
| 14.03.2017        |           | 0110004 |        | Fleet      | 382576          | DCG 125-S    | Angle grinder DCG<br>125S 230V                 | 30.03.2016          | ON!Track Test              | INV11                     | Jobsite                                | 3424234           |
|                   |           |         |        |            |                 |              | Drill stand DD-HD<br>DD 200<br>Test additional |                     |                            |                           |                                        |                   |
| 14.03.2017        | 1111112   | 0110001 |        | Fleet      | 305534          | DD-HD        | description                                    | 30.03.2016          | ON!Track Test              | INV11                     | Jobsite2342424232                      | 3424234NEW        |

#### 2.1.6.2 Hilti-kaluston palautusmalli

Voit suunnitella helposti rekisteröidyn ja rekisteröimättömän kaluston vaihdon Hiltikaluston palautusraporttimallia käyttämällä. Raportti näyttää seurattavien Hilti-kalustojen nykyisen sijainnin ja vastuussa olevan työntekijän noutoprosessin helpottamiseksi. Tämä raportti jättää raportista valmiiksi pois kaikki Hilti-kalustot, jotka on raportoitu kadonneiksi/varastetuiksi tai jotka on jo noudettu. Se on automaattisesti lajiteltu ja vanhin palautus-/vaihtopäiväys näytetään ensimmäisenä.

| Return/Exchange<br>Date | Scan Code | Alternate Code | Serial Number | Friendly Name | Managed As | Model     | Description                       | Start/Delivery Date | Purchase Order<br>Number   |   |
|-------------------------|-----------|----------------|---------------|---------------|------------|-----------|-----------------------------------|---------------------|----------------------------|---|
| 31.03.2018              | 453534    | INV 12         | 2210003       |               | Fleet      | DX 462 HM | Powder-actuated<br>tool DX 462 HM | 30.03.2016          | ON!Track Test              |   |
| 31.03.2018              | 486363    | INV 13         | 2210002       |               | Fleet      | DX 462 HM | Powder-actuated<br>tool DX 462 HM | 30.03.2016          | ON!Track Test              | 1 |
| 31.03.2020              | 1034      | INV 14         | SN1034        |               | Fleet      |           |                                   | 30.03.2018          | ON!Track Test<br>354353345 | 1 |
| 31.03.2020              | 1033      | INV 15         | SN1033        |               | Fleet      |           |                                   | 30.03.2018          | ON!Track Test<br>354353345 |   |
| 31.03.2020              | 1031      | INV 16         | SN1031        |               | Fleet      |           |                                   | 30.03.2018          | ON!Track Test<br>354353345 | 1 |

#### 2.1.6.3 Palautettujen kalustojen malli

Tämän raportin avulla voit tarkistaa, onko kaikkien Hiltille noudettujen/palautettujen kalustojen tilaksi asetettu ON!Trackissa jo palautettu. Muista, että edellisessä versiossa otimme käyttöön myös terminaalin sijainnin. Jos siis haluat palauttaa nopeasti kaikki kyseiset kalustot, voit määrittää ruudukkonäkymän ja siirtää sitten kaikki kalustot sijaintiin "palautettu". Se näyttää kaikki rekisteröidyt Hilti-kalustot noudon/palautuksen tilan kera ja jättää pois kaikki jo palautetut kalustot.

| Asset Status | Hilti Asset Status |     | Scan Code  | Alternate Code | Serial Number | Friendly Name | Managed As | Model | Description       | Asset G |
|--------------|--------------------|-----|------------|----------------|---------------|---------------|------------|-------|-------------------|---------|
|              |                    |     |            |                |               |               |            |       | Drill stand DD-HD |         |
|              |                    |     |            |                |               |               |            |       | DD 200            |         |
|              |                    |     |            |                |               |               |            |       | Test additional   |         |
| In Repair    | Collected/Returned | 111 | 0008       |                | 1110008       |               | Fleet      | DD-HD | description       | Drills  |
| Operational  | Collected/Returned | SC8 | 809500023  |                | SN1019        |               | Rented     |       |                   | Drills  |
| Operational  | Collected/Returned | 102 | 2 <b>D</b> |                | SN1020        |               | Loaned     |       |                   | Drills  |
|              |                    |     |            | •              |               | •             |            | •     |                   |         |

#### 2.1.6.4 Hilti-järjestelmän yhteystila

Г

Tämän raportin avulla voi tarkistaa, mitkä työkalut ovat rekisteröityjä yhteydellä Hiltijärjestelmiin ja mitkä mahdollisesti eivät ole. Suosittelemme ehdottomasti lisäämään Hilti-kalustoille sarjanumeron hakua varten. Tällä tavalla voit varmistaa, että saat Hiltijärjestelmistä automaattisesti kaikki tärkeät tiedot ja että kaikki olennaiset tiedot päivittyvät (esim. skannauskoodi, kun vaihdamme ON!Track-merkin) aina, kun olet vuorovaikutuksessa Hiltin kanssa (esim. korjauksen aikana). Suodatin asetetaan kaikille kalustoille, joiden valmistajan nimenä on Hilti. Jos olet rekisteröinyt kalustoja yksityiskohtaisemmalla valmistajan kuvauksella, esim. "Hilti Sveitsi", voit kopioida esimääritellyn mallin ja muokata tietoja sen mukaisesti.

|   | Hilti System<br>Connection | Scan Code           | Alternate Code | Serial Number | Friendly Name | Managed As | Asset Group | Model        | Description                                    | Asset Template                  | Has Image |
|---|----------------------------|---------------------|----------------|---------------|---------------|------------|-------------|--------------|------------------------------------------------|---------------------------------|-----------|
| I | N S                        | 501030              |                | 746754654     |               | Owned      | Drills      |              |                                                |                                 | N         |
| I | N                          | 5845                |                |               |               | Rented     | Drills      |              |                                                |                                 | N         |
| I | Na                         | anonlinkedhiltitool |                |               |               | Owned      | Drills      |              |                                                |                                 | N         |
|   |                            |                     |                |               |               |            |             |              | Drill stand DD-HD<br>DD 200<br>Test additional | DD-HD-                          |           |
| I | Y 2                        | 2441242             |                | 1110009       |               | Fleet      | Drills      | DD-HD        | description                                    | Hilti(305534)                   | Y         |
| I | Y 3                        | 31313131            |                | 2010005       |               | Fleet      | Drills      | WSC 55       | 55                                             | Hilti(241389)                   | Y         |
| I | Y                          | 5556                |                | 2010006       |               | Owned      | Drills      | VC 20-U(M)-Y | cleaner VC 20-U-Y<br>230V                      | VC 20-U(M)-Y-<br>Hilti(2044306) | Y         |
|   | Y 2                        | 2842343             |                | 2010007       |               | Owned      | Drills      | DX 462 HM    | Powder-actuated<br>tool DX 462 HM              | DX 462 HM-<br>Hilti(376375)     | Y         |
|   | Y                          | 43242               |                | 20100         |               | Loaned     | Drills      | PD 5         | Laser range meter<br>PD 5 MP2                  | PD 5-Hilti(2017683)             | Y         |

#### 2.2 Täydelliset huollot mobiilisovelluksella

Jos työntekijällä on muokkausrooli, nyt hänellä on mahdollisuus myös katsoa aikataulutettuja huoltoja ja viimeistellä avoimet huollot (esim. turvatarkastus, huoltopalvelu) mobiilisovelluksen kalustotietokohdan kautta. Jos avoimia huoltoja on useita, voit avata laajennetun luettelon valitsemalla "Näytä lisää" niin nähtävänä on jopa 25 avointa huoltoa.

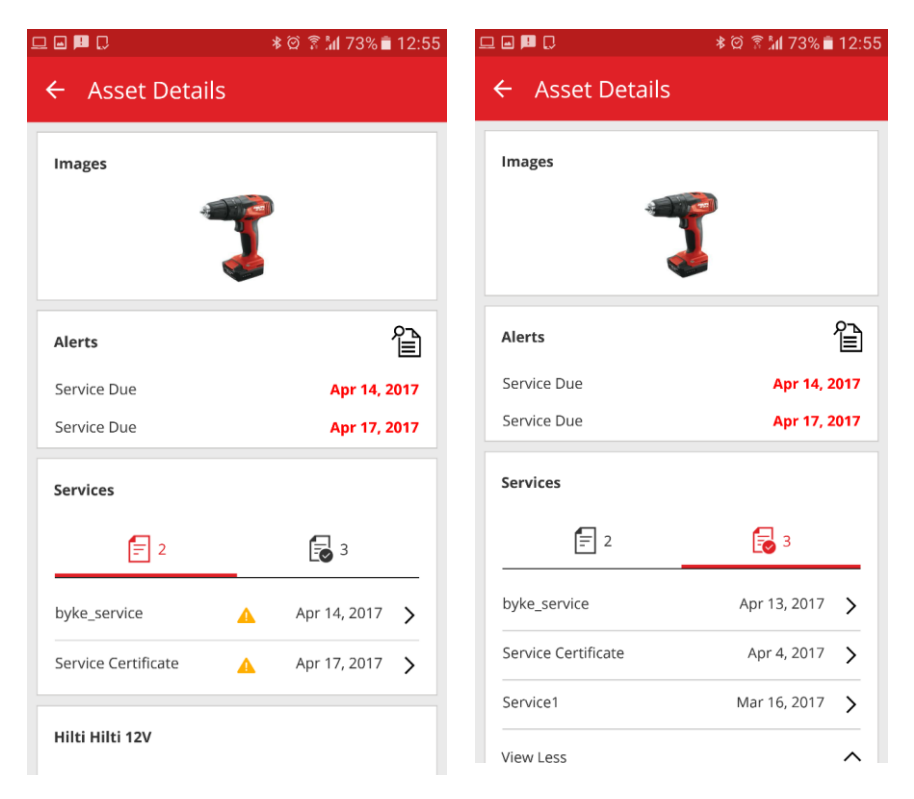

Katseluroolin omaavat työntekijät voivat vain tarkastella viimeisteltyjä huoltoja

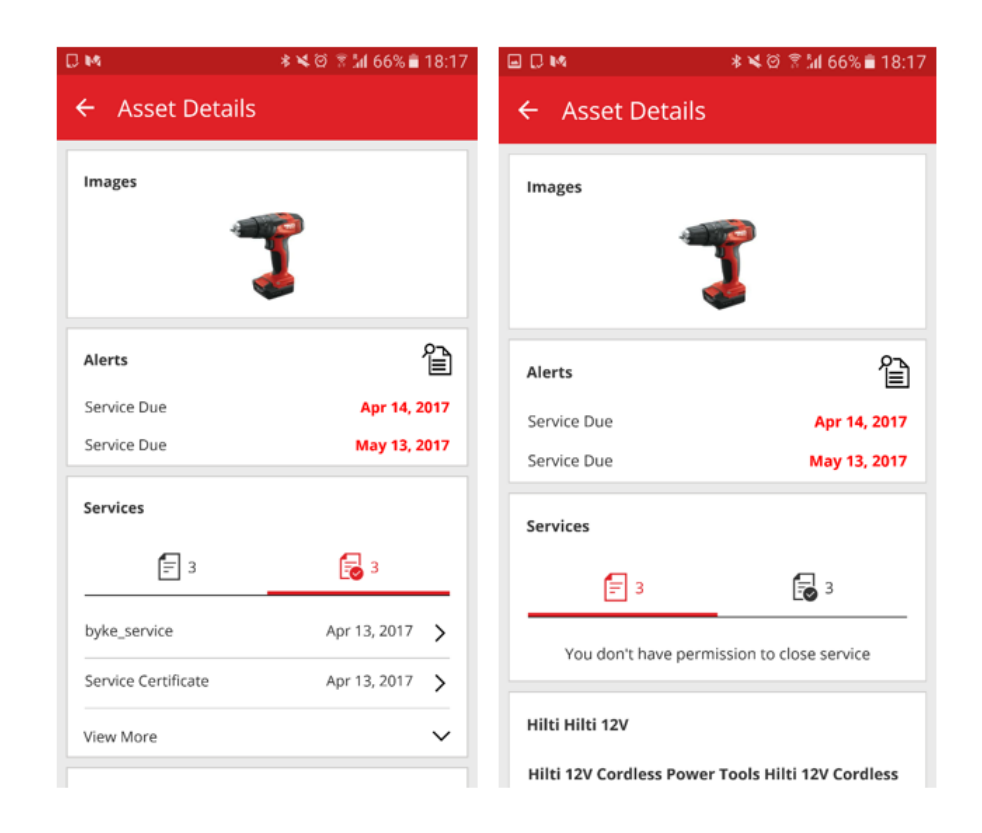

#### 2.2.1 Avoimen huollon sulkeminen

Voit sulkea avoimen huollon valitsemalla suljettavan huollon avoimien huoltojen luettelosta.

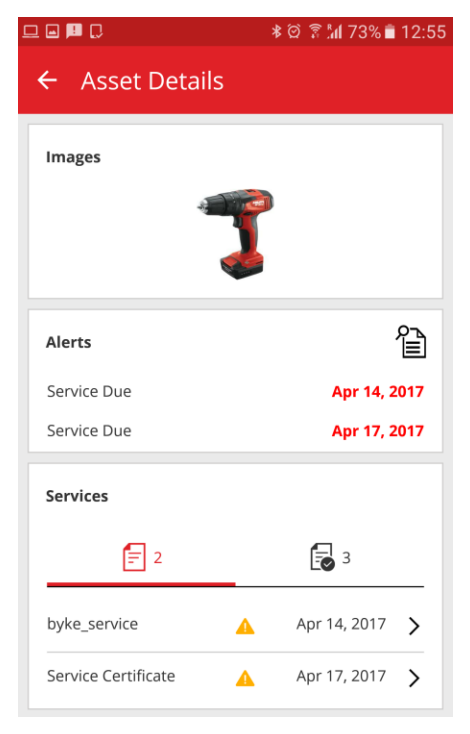

Sinun täytyy antaa päivämäärä, jona huolto viimeisteltiin ja voit lisäksi lisätä huollon hinnan, valuutan, huollon myyjän, huomautuksia ja siirtää liitteitä (esim. kuvan kuitista).

|                                  | ≱ ©ີ ີ <b>"ຟ</b> 73% ∎ 12:57 |
|----------------------------------|------------------------------|
| ← Open Service De                | tails                        |
| Service Date                     |                              |
| Apr 13, 2017                     | 8                            |
| Cost                             |                              |
| 25                               |                              |
| Currency                         |                              |
| EUR                              | Q                            |
| Service Vendor                   |                              |
| Hilzi AG                         |                              |
| Notes                            |                              |
| The tool is certified.no defects | s have been found            |
| Attachments                      |                              |
| Image5a59c0e4a00244d1a           | 128d13c42b26f8               |

Valitse valintamerkki ja napauta "Kyllä" huollon viimeistelemiseksi.

| . PD ()                 | *            | 🎯 🗟 📶 73% 🛢 13:01 |
|-------------------------|--------------|-------------------|
| ← Open Servi            | ice Deta     |                   |
| Service Certificate     |              |                   |
| Service Date            |              |                   |
| Apr 13, 2017            |              | 8                 |
| Cost                    |              |                   |
| 25                      |              |                   |
| Complete se             | rvice        |                   |
| Would you like to co    | omplete the  | service?          |
| 5                       | NO           | YES               |
|                         |              |                   |
| Notes                   |              |                   |
| The tool is certified.n | no defects h | ave been found    |

#### 2.3 Mobiilisovellus tallentaa kirjautumistiedot

Kun kirjaudut mobiilisovellukseen ensimmäisen kerran, salasana tallentuu muistiin töiden optimoimiseksi, mikä säästää aikaa – enää ei tarvitse kirjautua aina sisään avattaessa ON!Track -sovellus.

#### 2.4 Tallennetut taulukkonäkymät

Kalustot-osiossa voidaan nyt tallentaa suosikeiksi monia erilaisia ruudukkonäkymiä ajan säästämiseksi suodattimia asetettaessa tai lajittelemalla sarakkeet usein suoritettujen hakujen mukaan. Näkymät tallennetaan vain käyttäjäkohtaisesti. On olemassa oletusnäkymä nimeltään "Kaikki kalustot", jota ei voi poistaa.

| HILT'S                          |         |                 |            |                 |       |              |       |           |   |          |   |  |
|---------------------------------|---------|-----------------|------------|-----------------|-------|--------------|-------|-----------|---|----------|---|--|
| Dashboard 1 Locations TV Assets | Employe | es To Templates | F R        | eports          |       |              |       |           |   |          |   |  |
| H                               | 6       | lo 3            |            |                 |       |              |       |           |   |          |   |  |
| Views                           | TR      | Add to Transf   | <b>©</b> C | onfirm delivery | - Add | 🖋 Edit 🛛 🛅 🛛 | elete |           |   |          |   |  |
| All Assets                      |         | Scan Code       | T          | Alternate Code  | T     | Manufacturer | ۲     | Model     | T | Category | т |  |
| Asset Groups                    |         | 30000026        |            |                 |       | Unspecified  |       | T453w     |   | Asset    |   |  |
| Search an Asset Group           | ן י     | 30000031        |            |                 |       | HP           |       | Compaq    |   | Asset    |   |  |
|                                 |         | 30000032        |            |                 |       | Scotch       |       | D34       |   | Asset    |   |  |
| Breakers                        |         | 300000205       |            |                 |       | Hilti        |       | DX 460 MX |   | Asset    |   |  |
| Computers                       |         | 300000224       |            |                 |       | Hilti        |       | TE 3000   |   | Asset    |   |  |
| Drills                          |         | 300000225       |            |                 |       | Hilti        |       | TE 3000   |   | Asset    |   |  |
| Nail guns                       |         | 300000250       |            |                 |       | HP           |       | T56       |   | Asset    |   |  |
| Office stationery               |         | 300000259       |            |                 |       | Hilti        |       | DX 460 MX |   | Asset    |   |  |

Varmista uuden tallennettavan näkymän luomiseksi, että "Kaikki kalustot" on valittuna osiossa "Näkymät". Voit asettaa sitten suodattimet ja sarakenäkymät haluamallasi tavalla (esim. suodattaa valmistajaksi Hiltin ja suodattaa kalustoluokaksi tuotteet). Kun kaikki suodattimet ja sarakerakenne on määritelty, valitse "Tallenna näkymänä".

| HILTH .                         |        |                  |                  |       |              |        |           |   |          |   |
|---------------------------------|--------|------------------|------------------|-------|--------------|--------|-----------|---|----------|---|
| Dashboard 1 Locations TV Assets | Employ | ees To Templates | a 🗧 Reports      |       |              |        |           |   |          |   |
| ■ + 10 m                        | 6      | 5 O              |                  |       |              |        |           |   |          |   |
| Views                           | TE     | d to Transf      | Confirm delivery | - Add | 🖋 Edit  🛅    | Delete |           |   |          |   |
| All Assets                      |        | Save default     | T Alternate Code | τ     | Manufacturer | τ      | Model     | Т | Category | τ |
| Hilti commodities               | d      | view icon        |                  |       | Unspecified  |        | T453w     |   | Asset    |   |
| Asset Groups                    | . •    | 30000031         |                  |       | HP           |        | Compaq    |   | Asset    |   |
| Search an Asset Group           |        | 30000032         |                  |       | Scotch       |        | D34       |   | Asset    |   |
|                                 |        | 300000205        |                  |       | Hilti        |        | DX 460 MX |   | Asset    |   |
| Breakers                        |        | 300000224        |                  |       | Hilti        |        | TE 3000   |   | Asset    |   |
| Computers                       |        | 300000225        |                  |       | Hilti        |        | TE 3000   |   | Asset    |   |
| Drills                          |        | 300000250        |                  |       | HP           |        | T56       |   | Asset    |   |
| Nail guns                       |        | 300000259        |                  |       | Hilti        |        | DX 460 MX |   | Asset    |   |
| Office stationery               |        |                  |                  |       |              |        |           |   |          |   |

Nimeä näkymä (esim. Hilti-tuotteet) ja klikkaa sitten "Tallenna ja poistu".

| Save as View | ×             |
|--------------|---------------|
|              |               |
| View Name    | 1             |
|              | ,             |
|              |               |
|              | Save and Exit |

#### Näkymäsi tallennetaan.

|                                 |    |               |             |                 |         |              |        |       |   |             | Hilti ( | DN!Track  |
|---------------------------------|----|---------------|-------------|-----------------|---------|--------------|--------|-------|---|-------------|---------|-----------|
| Dashboard 1 Locations TP Assets | Em | ployees 🌄 Te  | mplates     | Reports 🍧       | Charges |              |        |       |   |             |         |           |
|                                 | 6  | ی 💽           | Results for | r: Hilti ×      |         |              |        |       |   |             |         |           |
| Views                           | T  | Add to Transf | I 🦁 C       | onfirm delivery | + Add   | 🖋 Edit  💼 I  | Delete |       |   |             |         |           |
| All Assets                      |    | Scan Code     | τ           | Alternate Code  | τ       | Manufacturer | τ      | Model | τ | Description | ۲       | Category  |
| Hilti commodities               |    | 154361        |             |                 |         | Hilti        |        |       |   |             |         | Commodity |
| Asset Groups                    |    | 154361        |             |                 |         | Hilti        |        |       |   |             |         | Commodity |
|                                 |    | 154378        |             |                 |         | Hilti        |        |       |   |             |         | Commodity |
| Search an Asset Group           |    | 154378        |             |                 |         | Hilti        |        |       |   |             |         | Commodity |
| Fgfg_New                        |    | 154387        |             |                 |         | Hilti        |        |       |   |             |         | Commodity |
| Forest                          |    | 154387        |             |                 |         | Hilti        |        |       |   |             |         | Commodity |
| GROUP                           |    | 154387        |             |                 |         | Hilti        |        |       |   |             |         | Commodity |
|                                 |    | 154387        |             |                 |         | Hilti        |        |       |   |             |         | Commodity |

Kun näkymä on luotu, voit aina palata takaisin ja muokata nimeä, vaihtaa suodattimia ja sarakerakennetta ja päivittää näkymän, poistaa näkymän tai tallentaa uuden näkymän uudella nimellä.

| Dashboard 1 Locations | Assets 🚨 E | Employe | ees 🌇 Templates F Reports       |       |              |        |           |   |
|-----------------------|------------|---------|---------------------------------|-------|--------------|--------|-----------|---|
| •                     | 56         | 6       | S                               |       |              |        |           |   |
| Views                 |            | TP      | Ado ensf Confirm delivery       | 🕂 Add | 🖋 Edit 🛛 🛅 🛛 | )elete |           |   |
| All Assets            |            |         | Edit, delete, save as mate Code | τ     | Manufacturer | T      | Model     | т |
| Hilti commodities     |            |         | 300000205                       |       | Hilti        |        | DX 460 MX |   |
| Asset Groups          |            |         | 300000224                       |       | Hilti        |        | TE 3000   |   |
| Search an Assat Oraun |            |         | 300000225                       |       | Hilti        |        | TE 3000   |   |
| Search an Asset Group | 4          |         | 30000259                        |       | Hilti        |        | DX 460 MX |   |
| Breakers              |            |         |                                 |       |              |        |           |   |
| Computers             |            |         |                                 |       |              |        |           |   |
| Drills                |            |         |                                 |       |              |        |           |   |
| Nail guns             |            |         |                                 |       |              |        |           |   |
| Office stationery     |            |         |                                 |       |              |        |           |   |
|                       |            |         |                                 |       |              |        |           |   |

#### 2.5 Skannattavat konttien ja työntekijöiden sijainnit

Jos haluat siirtää kokonaisen kontin tai työntekijän sijaintina, joka sisältää useita kalustoja, varsinkin silloin kun kontin tai työntekijän sijainti vaihtuu hyvin usein, tämä voidaan tehdä nyt yhdellä siirrolla säilyttämällä konttien ja työntekijöiden skannauskoodi. Tämä ei koske työmaasijainteja vaan siirrettävissä olevia sijainteja, jotka sisältävät kaikki kalustot. Paras käytäntö on käyttää kontin tai työntekijän sijaintejän sijainnissa nykyistä ON!Track-merkkiä, jotta koodi voidaan skannata.

#### 2.5.1 Skannattavissa olevan sijainnin luonti konteille ja työntekijöille

Sijainnin muokkaukseen on käytettävissä nyt ylimääräinen kenttä skannauskoodin tunnuksen säilyttämiseksi sijaintia varten.

| Jeanon Details            |   |                |            |                      |        |
|---------------------------|---|----------------|------------|----------------------|--------|
| Location Details          |   |                |            |                      |        |
| Туре                      |   | Name           |            | ID                   |        |
| Warehouse                 | * | 300Assets      |            | Enter ID             |        |
| Cost Center               |   | Manager        |            | Contact Number       |        |
| Cost Center               |   | admin admin    | -          | Enter Contact Number |        |
| Description               | l | Location State |            | Scan Code            |        |
| Enter Description         |   | Active         | •          | Enter Scan Code      |        |
|                           |   |                |            |                      |        |
| Address Details           |   |                |            |                      |        |
| Address Line 1            |   |                |            |                      |        |
| Enter Address Line 1      |   |                | Search Map |                      | $\sim$ |
| Address Line 2 (Optional) |   |                |            |                      |        |
| Enter Address Line 2      |   |                |            | Post Para            | (      |

Lisäksi kohta, jossa skannauskoodia säilytetään työntekijää muokattaessa, löytyy

| Edit Employ                                           | /ee                 |                           |                |                                                                                                    | ×                 |
|-------------------------------------------------------|---------------------|---------------------------|----------------|----------------------------------------------------------------------------------------------------|-------------------|
| Employee Info                                         | Assign Roles        | Certificates              | Alert Settings |                                                                                                    |                   |
| Do you want to prov<br>Username (Email Addı<br>bhavya | vide application ad | eccess for this employee? | 🖲 Yes 💟 No     | The employee will use this email address to lo<br>to ON!Track. To securely set up the accoun<br>verification link will be sent to this email addre<br>when the Save button is clicked. | igin<br>ta<br>ess |
| Do you want to crea                                   | ate an Employee L   | ocation?                  |                |                                                                                                    |                   |
| First Name                                            |                     | Last Name                 | ID             |                                                                                                    |                   |
| Bhavya                                                |                     | Achanta                   | Enter ID       |                                                                                                    |                   |
| Scan Code                                             |                     | Designation               | Туре           |                                                                                                    |                   |
| Enter Scan Code                                       |                     | Enter Designation         | Perman         | nent 🔻                                                                                                    |                   |
|                                                       |                     |                           |                |                                                                                                    |                   |
| Office Phone                                          |                     | Mobile                    | Email          |                                                                                                    |                   |
| Enter Office Phone                                    |                     | Enter Cellphone Number    | r bachant      | ta@innominds.com                                                                                                    |                   |
|                                                       |                     |                           |                |                                                                                                    |                   |
| Responsibility                                        |                     |                           |                |                                                                                                    |                   |
| Location Manager                                      | •                   |                           |                |                                                                                                    |                   |
|                                                       |                     |                           |                |                                                                                                    |                   |
|                                                       |                     |                           |                |                                                                                                    |                   |

työntekijätietojen alta.

#### 2.5.2 Kontin tai työntekijän sijainnin siirto

Siirrettäessä koko sijainti sijainnin skannauskoodi löytyy hakukentästä tai skannattuna lisättäväksi siirtokoriin.

|                          |                            |                         |         |                      | Hilti ON                    | Track                    |
|--------------------------|----------------------------|-------------------------|---------|----------------------|-----------------------------|--------------------------|
| Dashboard 1 Locations 1  | 🚺 Assets よ Employees T     | 🎖 Templates 🗧 Reports 🍧 | Charges |                      |                             | Transfers                |
| Transfer Cart Transfer H | listory                    |                         |         |                      |                             |                          |
| 18678                    | Add Transfer date Select T | Transfer Date 7         |         |                      |                             | Search for a location    |
| Asset(s) transfer        |                            |                         |         |                      | C Transfe                   | er Asset(s) To Location  |
| Name                     | T Scan Code                | T Alternate Code T      | Model T | Quantity To Employee | $\tau$ From Location $\tau$ | From Employe 🤪 300Assets |
| 🚺 delhi                  | 18678                      |                         |         | 8 Vinay Babu         | 💌 delhi                     | Vinay Babu 🖪 😜 aman      |
|                          |                            |                         |         |                      |                             | 🖬 ♀ ANU                  |
|                          |                            |                         |         |                      |                             | 😝 EMP1                   |
|                          |                            |                         |         |                      |                             | 😝 EMP11                  |
|                          |                            |                         |         |                      |                             | 🖬 🤤 EMP4                 |
|                          |                            |                         |         |                      |                             | EMPLOYEES                |
|                          |                            |                         |         |                      |                             | 🗉 闷 emptyloc             |

Huomautus: normaalit säännöt pätevät siirrettäessä kalustoja huollot umpeutuneina tai toimitusvahvistuksen ollessa vireillä. Saat virheilmoituksen, joka kertoo, ettei siirtoa voi viimeistellä ennen kuin huollot on suljettu ja kalustojen toimitus on vahvistettu.

|                                |                  |                                      |                                                                                |                           | Hilti Of     | MTrack  |                            |
|--------------------------------|------------------|--------------------------------------|--------------------------------------------------------------------------------|---------------------------|--------------|---------|----------------------------|
| Dashboard 1 Locations 1 Assets | Employees TB Tem | plates 📓 Reports 🗐 (                 | Charges                                                                        |                           |              |         | Transfers Olga Zaded       |
| + / 1 0 Å                      | Assets           | Location Par                         | ent Change                                                                     |                           |              |         |                            |
| where a technica               | TRE AND IN THIN  | Location transfer failed             | due to the following assets.                                                   |                           |              |         | 0 D Q. Search below assets |
| ocations                       | Friendly Name    | Name                                 | Reason                                                                         |                           | Manufacturer | T Model |                            |
| O 300Assets                    |                  | 10lactest<br>112357                  | You are trying to transfer an asset f<br>You are trying to transfer an asset f | or which delivery confirm |              |         |                            |
| aman                           |                  | 140002 (5s with 14<br>154588         | You are trying to transfer an asset f<br>You are trying to transfer an asset f | or which delivery confirm | Ha           |         |                            |
| ANU ANU                        |                  | 154609                               | You are trying to transfer an asset f                                          | or which delivery confirm | Anole        |         |                            |
| 🤤 EMP1                         |                  | 2344 (MAAL1 Chok                     | You are trying to transfer an asset f                                          | or which delivery confirm |              |         |                            |
| emp11                          |                  | 2347 (Account is A<br>2249 (Chidada) | You are trying to transfer an asset f                                          | or which delivery confirm |              |         |                            |
| emp4                           |                  | 278004                               | You are trying to transfer an asset f                                          | or which delivery confirm |              |         |                            |
| Container                      |                  |                                      |                                                                                | ОК                        |              |         |                            |
| emp5                           |                  | 154590                               |                                                                                | Commodity                 | J            |         |                            |
| 🛱 🤤 ЕМРБ                       |                  | 2344                                 |                                                                                | Asset                     |              |         |                            |
| <b>♀</b>                       |                  | 2347                                 |                                                                                |                           | HUB          |         |                            |
| EMPLOYEES                      |                  |                                      |                                                                                |                           |              |         |                            |
| e emp2                         |                  |                                      |                                                                                |                           |              |         |                            |
| 0                              |                  |                                      |                                                                                |                           |              |         |                            |
| V ENTS                         |                  |                                      |                                                                                |                           |              |         |                            |
| elga location                  |                  |                                      |                                                                                |                           |              |         |                            |
| A 192 YUZ                      |                  |                                      |                                                                                |                           |              |         |                            |

Kuten siirto verkkosovelluksessa, myös sijaintin siirto voidaan suorittaa

mobiilisovelluksessa. Etsi tai skannaa kontin tai työntekijän sijainnin skannauskoodi.

| ÷ | Transfer List                             | ¢ |   | 创           |
|---|-------------------------------------------|---|---|-------------|
| Q | 18678                                     |   |   | ⊗           |
| ¢ | <b>delhi</b><br>18678<br>Total Assets : 8 |   |   | I           |
|   |                                           |   |   |             |
|   |                                           |   |   |             |
|   |                                           |   |   |             |
|   |                                           |   |   |             |
|   |                                           |   |   |             |
|   |                                           |   |   |             |
|   |                                           |   |   |             |
|   |                                           |   | G | <i>&gt;</i> |

Lisäksi viimeistele siirron tiedot samalla tavalla kuten kalustojen perussiirrossa.

| ← Transfer Details                                         | = 1411                                      |                 |
|------------------------------------------------------------|---------------------------------------------|-----------------|
| Storage<br>Destination<br>ANU                              | Overview<br>de                              | Olga Zaded      |
| Ownership details<br>To Responsible Person<br>Vinay Babu Q | Add item                                    | Transfer item   |
| Management<br>Return Date<br>May 19, 2017                  | Confirm Delivery                            | Check inventory |
| Transfer Notes Enter Notes                                 | View Item<br>Transfer added to upload queue | ldentify Item   |

#### 2.6 Uudet kielet

Slovenia, bulgaria, romania, venäjä ja unkari ovat nyt saatavilla ON!Track-mobiili- ja verkkosovellukseen.

#### 3 Parannukset

## 3.1 Asiaankuuluvat työkalutiedot ovat nyt katsottavissa Hilti-kalustoa lisättäessä

Kun lisäät ja rekisteröit uuden Hilti-kaluston, työkalutiedot kuten inventaarionumero, organisaation viitenumero, kustannuspaikka ja ostotilausnumero näkyvät verkkosovelluksen kalustotiedoissa, mikä auttaa säilyttämään Hilti-työkalutiedot kalustotiedoissa Hallitaan muodossa -tietoja avaamatta.

#### Julkaisutiedote

| aset Details       | Managed As            | Certificates            | Services            | Charges               | Position Reporting | 3           |  |
|--------------------|-----------------------|-------------------------|---------------------|-----------------------|--------------------|-------------|--|
| _                  | -                     |                         |                     | -                     |                    |             |  |
| Asset Details      |                       |                         |                     |                       |                    |             |  |
| Category           |                       | Scan Code               |                     | Alternate Code        |                    |             |  |
| Asset              | *                     | Enter Scan Code         |                     | Enter Alternate C     | ode                |             |  |
|                    |                       | Scan code or altern     | ate code is manda   |                       |                    |             |  |
| Serial Number      |                       | Template Name           |                     | Manufacturer          |                    |             |  |
| 2210004            | ×                     | DX 462 HM-Hilti(37      | 6375) 🗙             | Hilti                 | -                  |             |  |
| We strongly advise | e you to enter the to |                         |                     |                       |                    | - (1        |  |
| Model              |                       | Description             |                     | Asset Status          |                    |             |  |
| DX 462 HM          |                       | Powder-actuated to      | 00I DX 462 HM       | Operational           | •                  | <b>2</b> 10 |  |
| Friendly Name      |                       |                         |                     |                       |                    | Ţ           |  |
| Enter Friendly Nan | ne                    |                         |                     |                       |                    |             |  |
|                    |                       |                         |                     |                       |                    |             |  |
| Fleet Information  | n: Inventory Number   | INV12, Organizational R | leference Jobsite S | chaan, Cost Center 00 | )30. ×             |             |  |
|                    |                       |                         |                     |                       |                    |             |  |
|                    |                       |                         |                     |                       |                    |             |  |

#### 3.2 Huoltovaihtotiedot Hilti-kalustoa lisättäessä

Jos rekisteröity Hilti-kalusto on huollosta saatu vaihtolaite, saat tiedot mallinumerosta, sarjanumerosta ja vaihdetun kaluston vaihtoehtoisen koodin.

| 2210003       X       DX 462 HM-Hilti(376375)       X       Hilti       Image: Constraint of the constraint of the c |       |
|----------------------------------------------------------------------------------------------------|-------|
| We strongly advise you to enter the to Model Description Asset Status DX 462 HM Operational Operational                                                                                                    |       |
| Model Description Asset Status DX 462 HM Powder-actuated tool DX 462 HM Operational                                                                                                    | · 4 🖬 |
| DX 462 HM Powder-actuated tool DX 462 HM Operational                                                                                                    | · 🦸 🕅 |
| Erionaliy, Namo                                                                                                    | Ģ 🖬   |
|                                                                                                    |       |
| Enter Friendly Name                                                                                                    |       |
|                                                                                                    |       |

Kun korjauksessa saatu vaihtolaite rekisteröidään ON!Trackiin, vaihdetun kaluston omistus- ja varastointitiedot saadaan ylimääräisenä etuna aina automaattisesti. Tämä ominaisuus on käytettävissä jo versiosta 2.1 alkaen, mutta olemme lisänneet ylimääräisen tietoruudun, jotta varmasti ymmärretään, miksi se sisältää jo joitain tietoja.

#### Julkaisutiedote

| Ownership and Storage Details      |                            |                      |   |                             |
|------------------------------------|----------------------------|----------------------|---|-----------------------------|
| Default Location<br>Warehouse      | Current Lo<br>Wareho       | ocation              | • | Owner<br>Sandra Hint        |
| Managed As<br>Fleet                | Asset Gro                  | Jup                  | • | Storage Locat<br>Shelf 34,3 |
| • Ownership and storage details fr | om the replaced tool are a | automatically set. 🗙 |   |                             |

Sinun ei myöskään tarvitse säilyttää huoltoja ja todistuksia korjauksessa saadusta vaihtolaitteesta, jos ne on säilytetty rikkinäisestä/vaihdetusta kalustosta. Myös niiden asetus tapahtuu automaattisesti. Kaksi välilehteä on merkitty tähdellä, jotta korostettaisiin, että huollot/todistukset tarkistetaan ja päivämäärät säädetään.

#### 3.3 Haun parannukset mobiilisovelluksessa

Kun teet hakua toimitusvahvistuksesta, tarkastelet tuotetta ja siirrät sen, nyt on mahdollista suorittaa haku sijainnin tunnuksen mukaan hakutulosten rajoittamiseksi. Haun hienosäätö on rajoitettu kalustoihin ja työntekijöihin; se ei ulotu sijainteihin.

| ©⊒ |                                  | 🕸 🏟 🕈 📶 65% 🛢 16:19 |
|----|----------------------------------|---------------------|
| ÷  | View Item                        |                     |
|    | € 30 27                          | <b>2</b>            |
| à  | Hilti Container                  | 8                   |
| &  | Hilti<br>Germany                 | >                   |
| 8  | Hilti<br>hgiã¤nã¶nã¾ã0ã¾ã¶ã¤ã¤ãª | ۹Ã١4 >              |
| 8  | Hilti<br>Container               | >                   |
| Ø  | Hilti<br>Container               | >                   |
| Ø  | Hilti<br>Container               | >                   |
|    | 11942                            |                     |

Muista, että hakutulosten rajana on 250.

#### 3.4 Työntekijöiden nimet eroteltu ruudukkonäkymässä

Aikaisemmin työntekijöiden nimet olivat ruudukkonäkymässä ketjutettuina, joten lajittelu vain etu- tai sukunimen mukaan ei ollut mahdollista. Nyt nimet on jaettu kahteen sarakkeeseen, jotta lajittelu ja suodatus olisi helpompaa.

| E      |                 |             |          |             |       |            |         |                    |                    |     |
|--------|-----------------|-------------|----------|-------------|-------|------------|---------|--------------------|--------------------|-----|
| h      | 53<br>Dashboard | Locations 🍞 | Assets 🐣 | Employees   | Та Те | emplates ≡ | Reports | Charges            |                    |     |
|        | Employees       | Roles       |          |             |       |            |         |                    |                    |     |
| +      | Add 🧪 Edit      | Delete      |          |             |       |            |         |                    |                    |     |
|        | First Name      | T Last Name | T        | Designation | τ     | ID         | τ       | T Number of Assets | Email T            | Ace |
|        | А               | а           |          |             |       |            |         | 0                  |                    |     |
|        | A1              | one         |          | PE          |       |            |         | 1                  | ranganathpallem@   |     |
|        | aa              | bb          |          |             |       |            |         | 0                  |                    |     |
|        | Add             | Transfer    |          |             |       |            |         | 0                  | monal_asawa@trim   |     |
|        | admin           | admin       |          |             |       |            |         | 31                 | bhavya.achanta@g   |     |
|        | admin           | bhavya      |          |             |       |            |         | 3                  | bachanta@innomin   |     |
|        | Aman            | Agarwal     |          |             |       |            |         | 0                  | aman.agrawal995@   |     |
|        | aman2           | agrawal     |          |             |       |            |         | 0                  | aman@o2wash.com    |     |
| $\cap$ | Autrol          | Shulda      |          |             |       |            |         | 0                  | oviral obuldo6672@ |     |

#### 3.5 Tietojen sivupaneeli käytettävissä sijainneissa

Kalusto-, tuote- ja tarvikesivupaneelien tiedot ovat nyt käytettävissä tarkasteltaessa kalustoja Sijainnit-välilehdellä.

| ħ.  | Dashb    | board 1 Locations |   | Assets   | * | Employees       | Templates 🗧 | Reports 📒 Cl | harges |                |   |              |     | T                      | Olga Zade       | edyurina 🚽 |
|-----|----------|-------------------|---|----------|---|-----------------|-------------|--------------|--------|----------------|---|--------------|-----|------------------------|-----------------|------------|
|     |          | + / 🗈 (           | 8 | <u>*</u> |   | Assets          | Consumables | Мар          |        |                |   |              |     |                        |                 |            |
| Sea | rch a k  | ocation Q         | ] |          | Т | Add to Tran     | Confirm del | I 🕂 Add 🖌    | Edit 💼 | Delete         |   |              | _   | 😥 🖪 🗊 🔍 Sea            | ch below assets |            |
| Lo  | ation    | IS                |   | •        | ٠ | Friendly Name   | τ           | Scan Code    | ٢      | Alternate Code | τ | Manufacturer | He  | /y                     |                 | ×          |
|     | Q        | 300Assets         |   | -        |   | Cordless Friend |             | 10033030     |        | 450911110      |   | Hilti        |     |                        |                 |            |
|     | ò        | aman              |   |          |   |                 |             | 1234a        |        |                |   | Hilti        | 1.1 | Asset Details          |                 |            |
|     | *        | Carrier           |   | 11       |   |                 |             | 123qa        |        |                |   | mymanfact    |     |                        |                 |            |
| •   | <u> </u> | ANU               |   | -11      |   |                 |             | 140001       |        |                |   | Apple        |     |                        |                 |            |
|     | Ç        | Container         |   |          |   |                 |             | 140006       |        |                |   |              | 11  |                        |                 |            |
|     | Q        | EMP1              |   |          |   |                 |             | 140006       |        |                |   |              |     |                        |                 |            |
|     | Q        | EMP11             |   |          |   |                 |             | 154369       |        | \$154369       |   | Hilti        |     | 1 NE                   |                 |            |
| •   | 0        | EMP4              |   |          |   |                 |             | 154390       |        |                |   | Hilti        |     |                        |                 |            |
| -   |          |                   |   |          |   |                 |             | 27-          |        |                |   | Apple        |     |                        |                 |            |
|     | •        | EMIFLOTEES        |   |          |   |                 |             | 30007287     |        |                |   |              |     | Responsible Employee   | : Vinay Babu    |            |
| 8   | Ŷ        | emptyloc          |   |          |   |                 |             | 891          |        |                |   | Apple        | 1.1 | Current Location State | : Active        |            |
|     | Q        | Germany           |   |          |   |                 |             | 99901321     |        |                |   | Hills        |     | Status                 | : Operational   |            |
|     | ~        | Group             |   |          |   |                 |             | 00001021     |        |                |   |              |     | State                  | : On Site       |            |
|     | Υ.       | Group             |   |          |   |                 |             | 99901324     |        |                |   | Apple        |     | Asset Group            | : Group1_NewOne |            |
|     | Ŷ        | gwalior (0751)    |   |          |   |                 |             | ABC-abc-1234 |        |                |   | Apple        |     | Scan Code              | : 154369        |            |